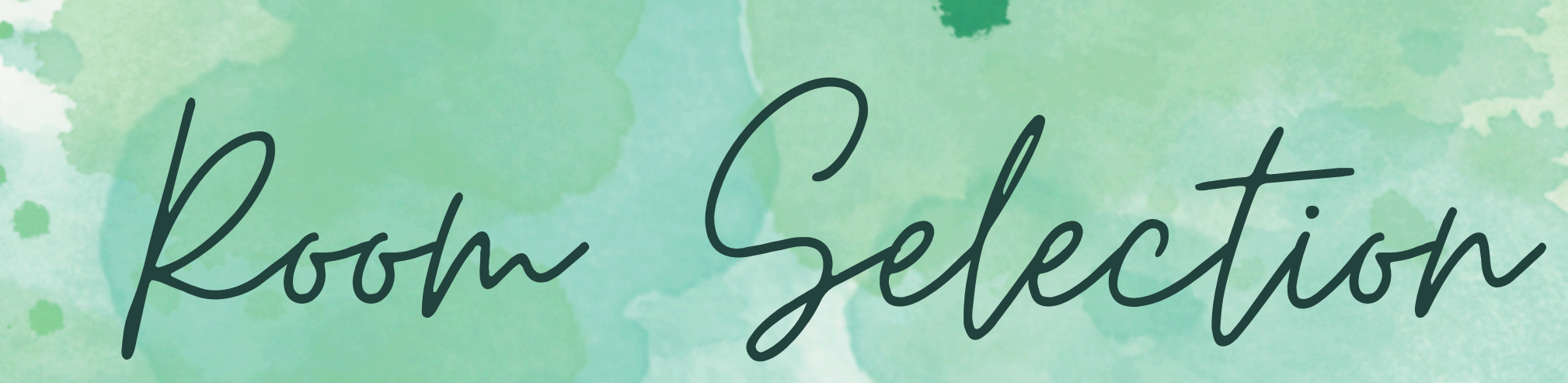

## - Walker Avenue Apartment -

Selection Time:

An email notification will be sent on **March 24th at 10 AM** to inform you or your group about the housing selection pick time.

The selection time is based on the group's average completed credits.

Times are not prioritized by group size, a renewal status, license type, and the type of group (GI vs. non-GI).

### IF YOU HAVE TROUBLE CHECKING ON YOUR HOUSING SELECTION TIME PLEASE NOTIFY OUR OFFICE AS SOON AS POSSIBLE!

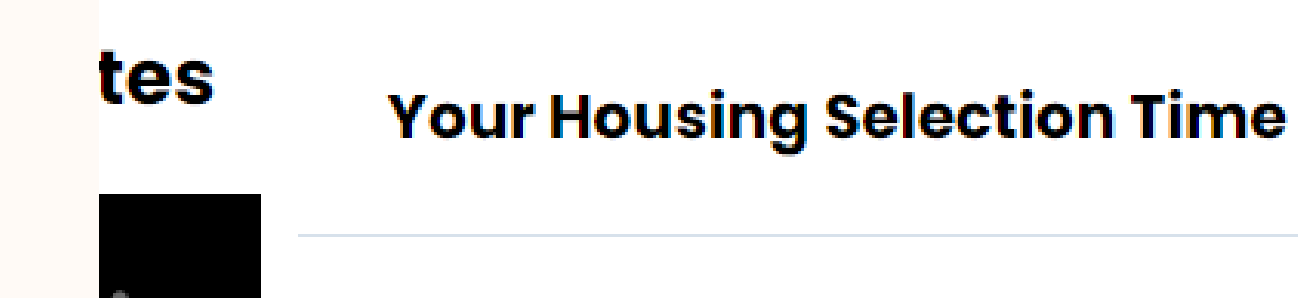

### 3/27/2024 9:05:00 AM

Onick Reminders:

## **GROUP LEADER'S DUTY:**

The group leader must log into the housing portal during the assigned time to pick a room from the available inventory

If the group leader is unable to be present during the designated pick-up time, kindly send a written request to our office email at info@walkeravenueapts.com to assign the responsibility to another available team member. Be sure to include the designated team member in your request!

### **BE MINDFUL ABOUT:**

- Your member's preferences (especially the three-bedroom apartment due to the price difference) and other personal accommodations.
- The type of license (Annual vs Academic)
- FYI, Stacks 10, 11, and 12 will be closed down during the summer for maintenance purposes.

Onick Reminders:

### **APARTMENT LOCATION PREFERENCES:**

You can access this information via our website or you can come to the management office to write down your room-selected options.

## **DO I NEED TO PARTICIPATE IN THE HOUSING SELECTION?**

With Walker, this is optional – Don't feel pressure to select something if you have other priorities or concerns.

If you do have your own situation and/or you feel unsure about selecting your placement. Please reach out either to me or our office prior to your commitment – **Whichever you selected became final** 

# WALKER DOES NOT HOLD RESERVATIONS FOR ANY GROUPS OR INDIVIDUALS PRIOR THE ROOM SELECTION PROCESS.

in The Process:

As an individual (not in a group) or a group leader, you should be able to access this process by clicking "Continue" on the housing portal.

The system will automatically prompt you through all the different apartment types. If you already know which apartment type you are interested in, please hit "Select."

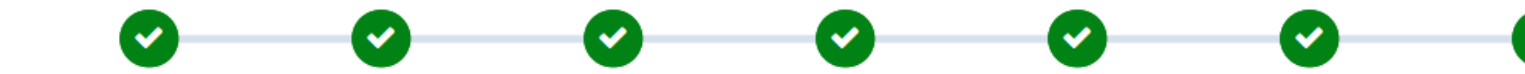

#### **Initial Selection**

Staying between 8/26/2024 and 5/21/2025 for Term: 2024-2025 Academic Year

Please begin by selecting the type of apartment you would like to search for.

| Walker 2BR | Walker 3BR | Walker 3BR     |
|------------|------------|----------------|
| Walker 2BR | Walker 3BR | Walker 3BR SPC |
| Select     | Select     |                |
|            |            |                |
| Walker 4BR |            |                |
| Walker 4BR |            |                |
| Colort     |            |                |
| Select     |            |                |

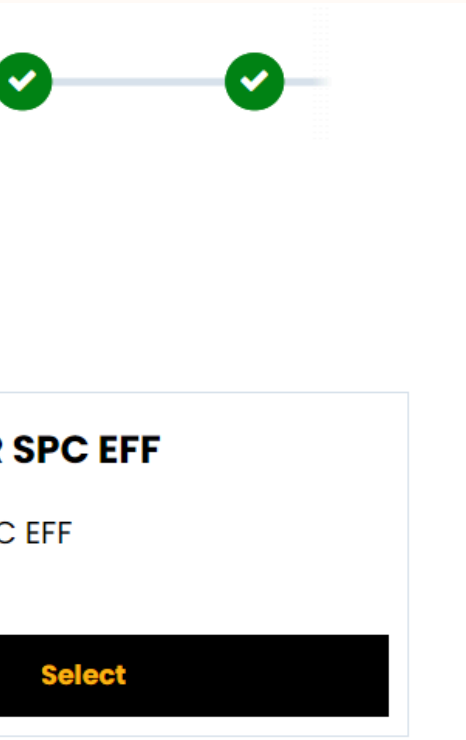

FYI, an approved group of 3 should only select a threebedroom apartment

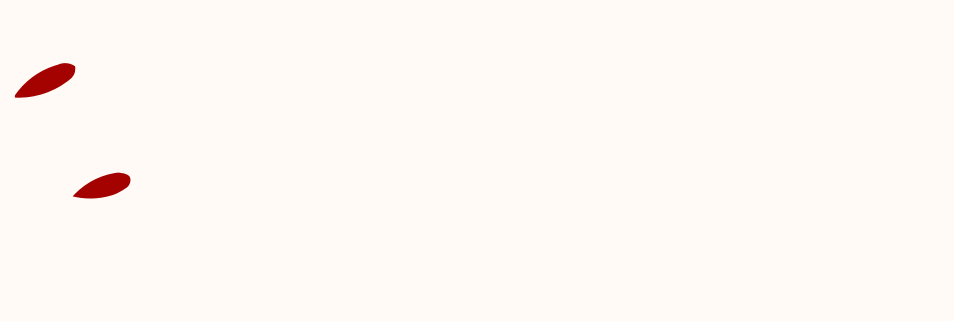

Buring The Process:

On the first page, all available bedroom spaces located within their respective apartments are displayed for selection.

For example: 1114A means the bedroom space "A" is located in apartment 1114.

Before your pick-time, the group leader should connect with the team members to figure out the preferred apartment or check out Walker's website for the apartment's layout.

An individual who is not in a group will not be able to **select all** apartments due to the group size restriction.

**Group Size Restriction:** A rule that allows an approved group of 3 or a full group of 4 to select a three-bedroom or a four-bedroom apartment.

2025-2026 Academic Year

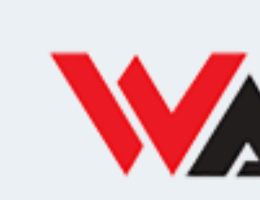

**WAA 1003A** 1 Stack 01

Walker 4BR

Show

Add To C

- You are selecting a space for housing between 8/25/2025 and 5/20/2026 for the following term:
- Please begin by selecting the type of apartment you would like to search for.
- When you have selected a room for yourself, and, if applicable, for all your roommates, please click Save & Continue at the bottom of this page.

|           | WAA 1003B       | WAA 1003C       |
|-----------|-----------------|-----------------|
|           | 1 🛤<br>Stack 01 | 1 🛤<br>Stack 01 |
|           | Walker 4BR      | Walker 4BR      |
| Room Info | Show Room Info  | Show Room Info  |
| t         | Add To Cart     | Add To Cart     |

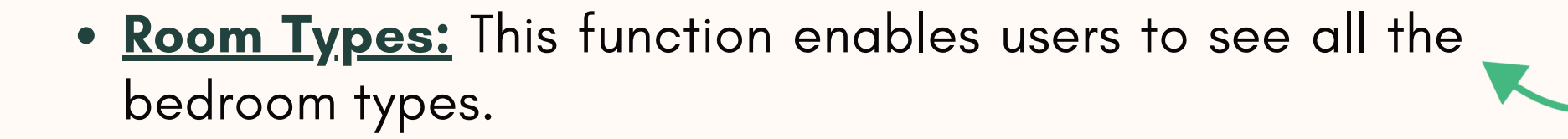

- Apartments: This function enables users to view all the apartments. For instance, the number "0" following the initial number indicates the apartment is located at the ground level, while "1" indicates the apartment is located on the first level.
- <u>Attributes:</u> This function allows users to view the specific attributes of each room that match the individual needs of yourself or the entire group.

The following attributes apply to Walker: the license type (Annual and Academic), gender-inclusive housing, quiet lifestyle, graduate housing, and apartment stack.

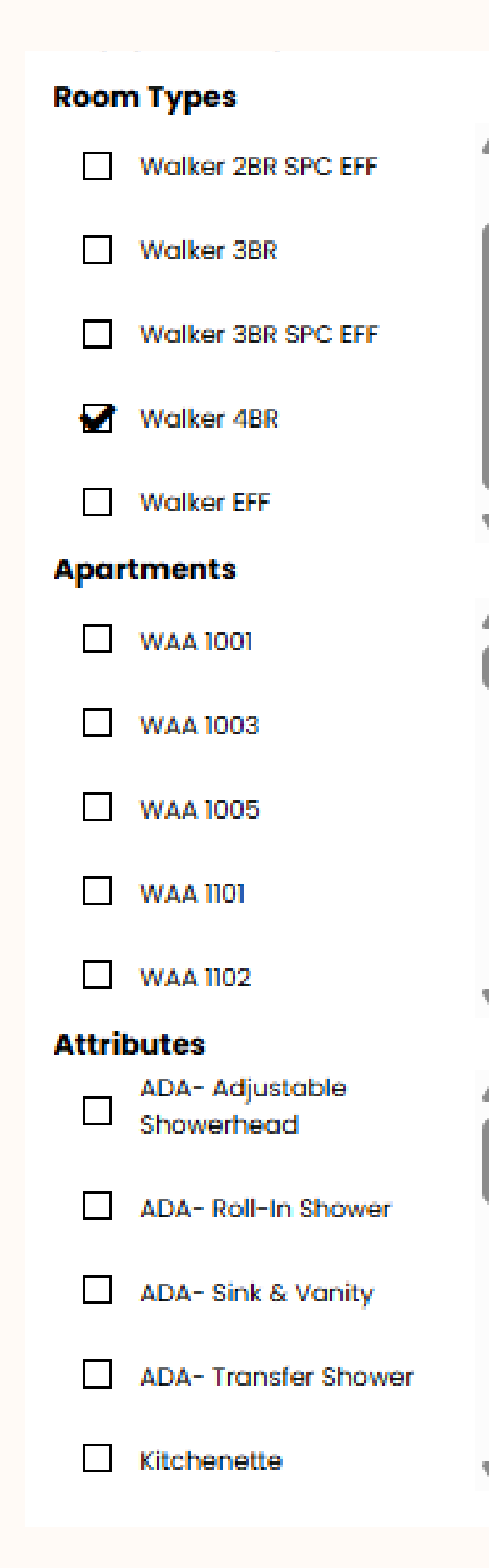

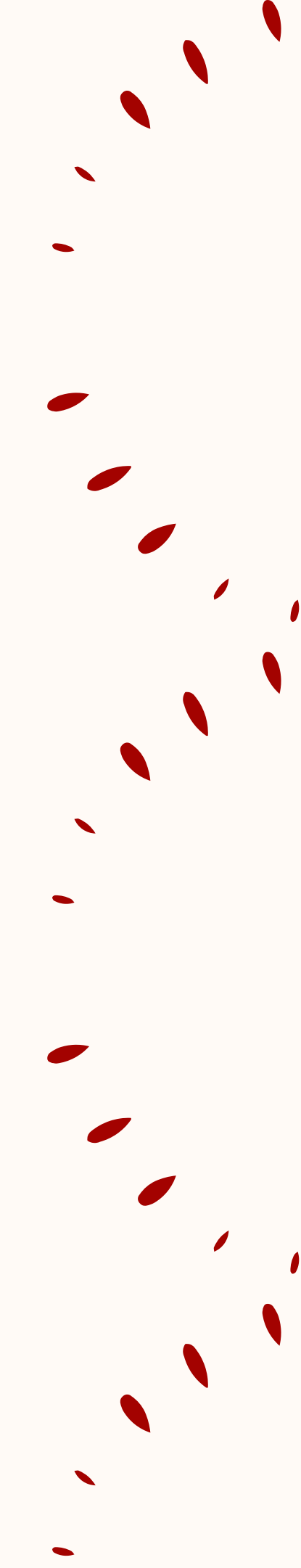

## **UNDERSTANDING THE APARTMENT'S DETAILS:**

If you would like to understand your preferred apartment attributes, click "Show Room Info." This will enable you to see if this particular space and bedroom meet the needs of yourself and your group.

#### Room Info

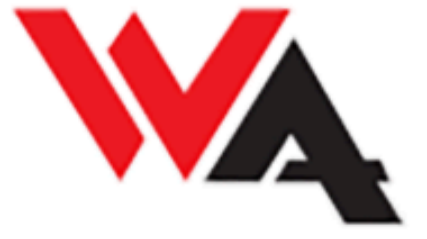

#### Room: WAA 1003A

Location: Walker Avenue Apartments

Stack: Stack 01

Apartment: WAA 1003

Terms: Academic Year

Mandatory Room Attributes (All Group Members Must Match): Gender Inclusive Housing

#### **Room Attributes**

- Walker Avenue Academic Housing
- Walker Avenue Annual Housing

 Gender Inclusive Housing is defined as a housing option in which two or more students share a multiple-occupancy apartment or suite, in mutual agreement, regardless of the students' sex, gender, gender identity, or gender expression. If this housing option is important to you - please indicate that and give us a brief statement so we can best meet your needs.

Go Back

For instance, Bedroom "A" in apartment 1003 can be chosen by those interested in genderinclusive housing for the upcoming academic year. Situated in Stack 1, this apartment is available for students who have either the academic license or the annual license.

### **MAKING YOUR HOUSING SELECTION CHOICE:**

To begin the room selection, simply click "Add to Cart" for the apartment and bedroom assignment you prefer. For instance, a person without a group can choose to add any available bedroom spaces within apartment 1003.

However, as a group, the leader has to "Add to Cart" **ALL** available bedroom spaces within the same apartment. For example, the leader has to select bedrooms A,B,C, and D in apartment 1003.

You are selecting a space for housing between 8/25/2025 and 5/20/2026 for the following term: 2025-2026 Academic Year

Please begin by selecting the type of apartment you would like to search for.

When you have selected a room for yourself, and, if applicable, for all your roommates, please click Save & Continue at the bottom of this page.

| WAA 1003A       | WAA 1003B       | WAA 1003C       |
|-----------------|-----------------|-----------------|
| 1 🛤<br>Stack 01 | 1 🛤<br>Stack 01 | 1 🛤<br>Stack 01 |
| Walker 4BR      | Walker 4BR      | Walker 4BR      |
| Show Room Info  | Show Room Info  | Show Room Info  |
| Add To Cart     | Add To Cart     | Add To Cart     |

Once selected, scroll down to the bottom of the space and click "**Save and Continue**."

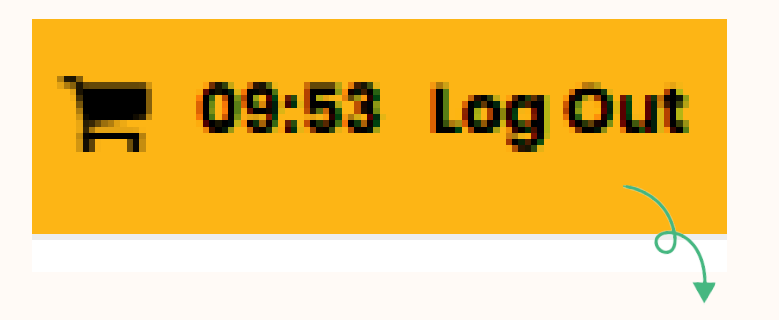

Once a bedroom space is added to the cart, a countdown timer will appear in the top right corner of the screen, indicating the remaining time to complete the checkout process.

### **ASSIGN THE BEDROOM SPACE (WITHOUT A GROUP):**

### As an individual without a group, one can simply follow the step-by-step process below:

| Assign Beds<br>My Room                                               |                                        |                                         |                                                                                          |
|----------------------------------------------------------------------|----------------------------------------|-----------------------------------------|------------------------------------------------------------------------------------------|
|                                                                      | 37548<br>Gender: Neutral<br>Select Bed | · •                                     | Click on the dropdown option<br>"Select Bed" to assign yourself<br>to the bedroom space. |
| воваск<br>Assign Beds<br>To finalize the selec<br>click "Assign Bed" | ction,                                 | 37548<br>Gender: Neutral<br>WAA 1114B-1 |                                                                                          |

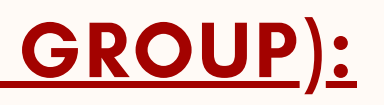

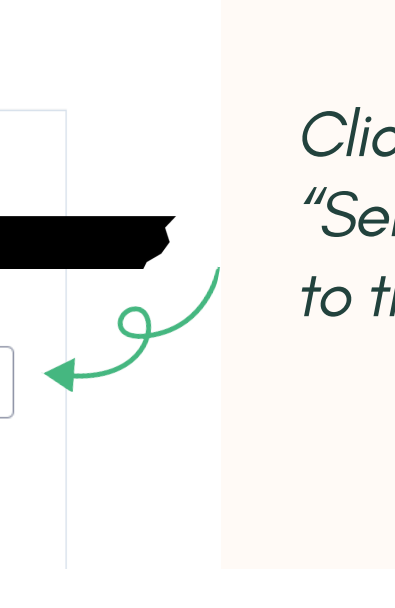

### **ASSIGN THE BEDROOM SPACE (WITH A GROUP):**

Once the group leader is ready to select the apartment, they should select ALL available bedroom spaces to assign to each member.

|  | Age: 29<br>Gender: Neutral<br>Select Bed |
|--|------------------------------------------|
|--|------------------------------------------|

#### **My Roommates**

Below are your current roommates. You can assign beds to all of them.

| Age: 32      |   |
|--------------|---|
| Gender: Male |   |
| Select Bed   | ~ |
| 4            |   |

Click on the dropdown option "Select Bed" to assign your roommate to the available bedroom space.

Click on the dropdown option "Select Bed" to assign yourself to the bedroom space. To finalize the selection, click "Assign Bed"

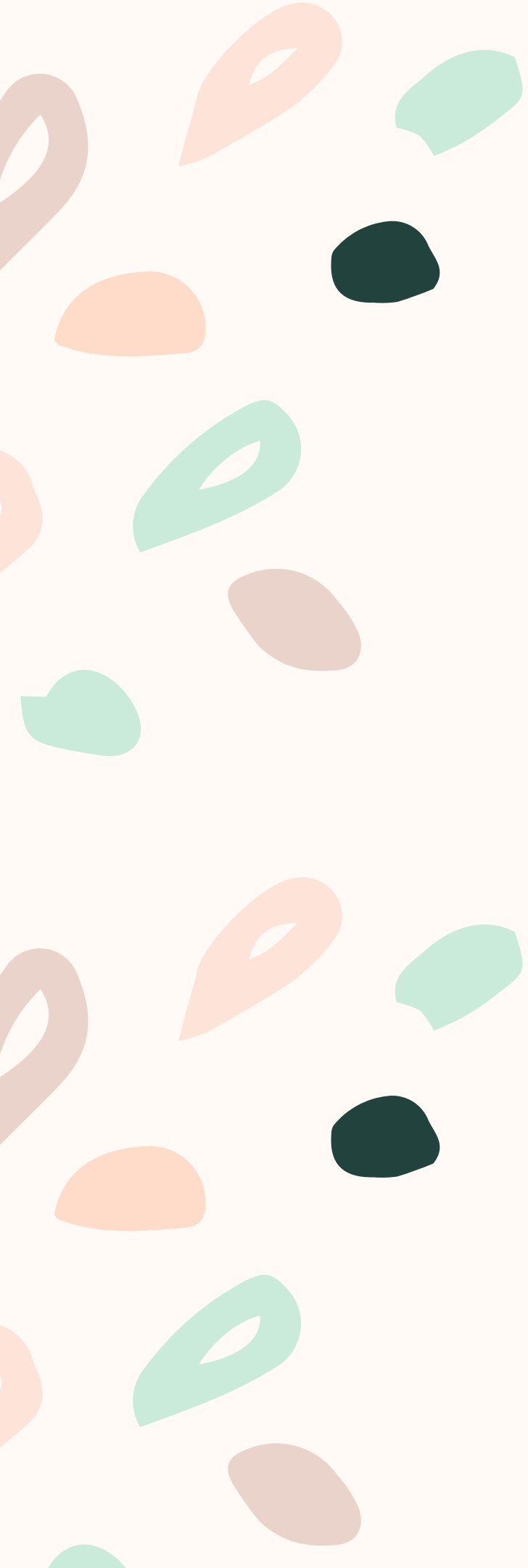

## **CANCEL THE BEDROOM SPACE:**

In the scenario where the group leader or an individual has a change of mind about the bedroom space assignment **BEFORE** finalizing the assignment, please click "**Go Back**."

| y Room                                                                                                    |                                                                                                    |                                                                                                    |   |
|----------------------------------------------------------------------------------------------------|----------------------------------------------------------------------------------------------------|----------------------------------------------------------------------------------------------------|---|
|                                                                                                    | Sele                                                                                                    | ect Bed                                                                                                    | × |
| o Back Assign Beds                                                                                                    |                                                                                                    |                                                                                                    |   |
| Initial Selection<br>You are selecting a space for ho                                                                                                    | using between 8/25/2025 and 5/20/2026 fo                                                                                                    | or the following term: 2025-2026 Academic Year                                                                                                    | 9 |
| Initial Selection<br>You are selecting a space for he<br>Please begin by selecting the ty<br>When you have selected a roon<br>bottom of this page.                                                                   | using between 8/25/2025 and 5/20/2026 fo<br>be of apartment you would like to search fo<br>a for yourself, and, if applicable, for all your re                                         | or the following term: 2025-2026 Academic Year<br>r.<br>oommates, please click Save & Continue at the                                                                     | 9 |
| Initial Selection<br>You are selecting a space for he<br>Please begin by selecting the ty<br>When you have selected a roon<br>bottom of this page.<br>Walker 2BR                                                     | using between 8/25/2025 and 5/20/2026 fo<br>be of apartment you would like to search for<br>a for yourself, and, if applicable, for all your re<br>Walker 3BR                          | or the following term: 2025-2026 Academic Year<br>r.<br>commates, please click Save & Continue at the<br>Walker 3BR SPC EFF                                               | 9 |
| Initial Selection<br>You are selecting a space for ho<br>Please begin by selecting the ty<br>When you have selected a room<br>bottom of this page.<br>Walker 2BR<br>Walker 2BR                                       | using between 8/25/2025 and 5/20/2026 fo<br>be of apartment you would like to search for<br>a for yourself, and, if applicable, for all your ra<br><b>Walker 3BR</b><br>Walker 3BR     | or the following term: 2025-2026 Academic Year<br>r.<br>oommates, please click Save & Continue at the<br><b>Walker 3BR SPC EFF</b><br>Walker 3BR SPC EFF                  | 9 |
| Initial Selection<br>You are selecting a space for ho<br>Please begin by selecting the ty<br>When you have selected a room<br>bottom of this page.<br>Walker 2BR<br>Walker 2BR                                       | using between 8/25/2025 and 5/20/2026 for<br>be of apartment you would like to search for<br>a for yourself, and, if applicable, for all your re<br>Walker 3BR<br>Walker 3BR           | or the following term: 2025-2026 Academic Year<br>r.<br>oommates, please click Save & Continue at the<br><b>Walker 3BR SPC EFF</b><br>Walker 3BR SPC EFF<br>Select        |   |
| Initial Selection<br>You are selecting a space for ho<br>Please begin by selecting the ty<br>When you have selected a room<br>bottom of this page.<br>Walker 2BR<br>Walker 2BR<br>Select<br>Walker 4BR               | using between 8/25/2025 and 5/20/2026 for<br>be of apartment you would like to search for<br>a for yourself, and, if applicable, for all your re<br>Walker 3BR<br>Walker 3BR<br>Select | or the following term: 2025-2026 Academic Year<br>r.<br>commates, please click Save & Continue at the<br>Walker 3BR SPC EFF<br>Walker 3BR SPC EFF<br>Select               |   |
| Initial Selection<br>You are selecting a space for he<br>Please begin by selecting the ty<br>When you have selected a room<br>bottom of this page.<br>Walker 2BR<br>Walker 2BR<br>Select<br>Walker 4BR<br>Walker 4BR | using between 8/25/2025 and 5/20/2026 for<br>be of apartment you would like to search for<br>a for yourself, and, if applicable, for all your re<br>Walker 3BR<br>Walker 3BR<br>Select | or the following term: 2025-2026 Academic Year<br>r.<br>oommates, please click Save & Continue at the<br><b>Walker 3BR SPC EFF</b><br>Walker 3BR SPC EFF<br><u>Select</u> |   |
| Initial Selection<br>You are selecting a space for ho<br>Please begin by selecting the ty<br>When you have selected a room<br>bottom of this page.<br>Walker 2BR<br>Walker 2BR<br>Select<br>Walker 4BR               | using between 8/25/2025 and 5/20/2026 for<br>be of apartment you would like to search for<br>a for yourself, and, if applicable, for all your ro<br>Walker 3BR<br>Walker 3BR<br>Select | or the following term: 2025-2026 Academic Year<br>r.<br>oommates, please click Save & Continue at the<br>Walker 3BR SPC EFF<br>Walker 3BR SPC EFF<br>Select               |   |

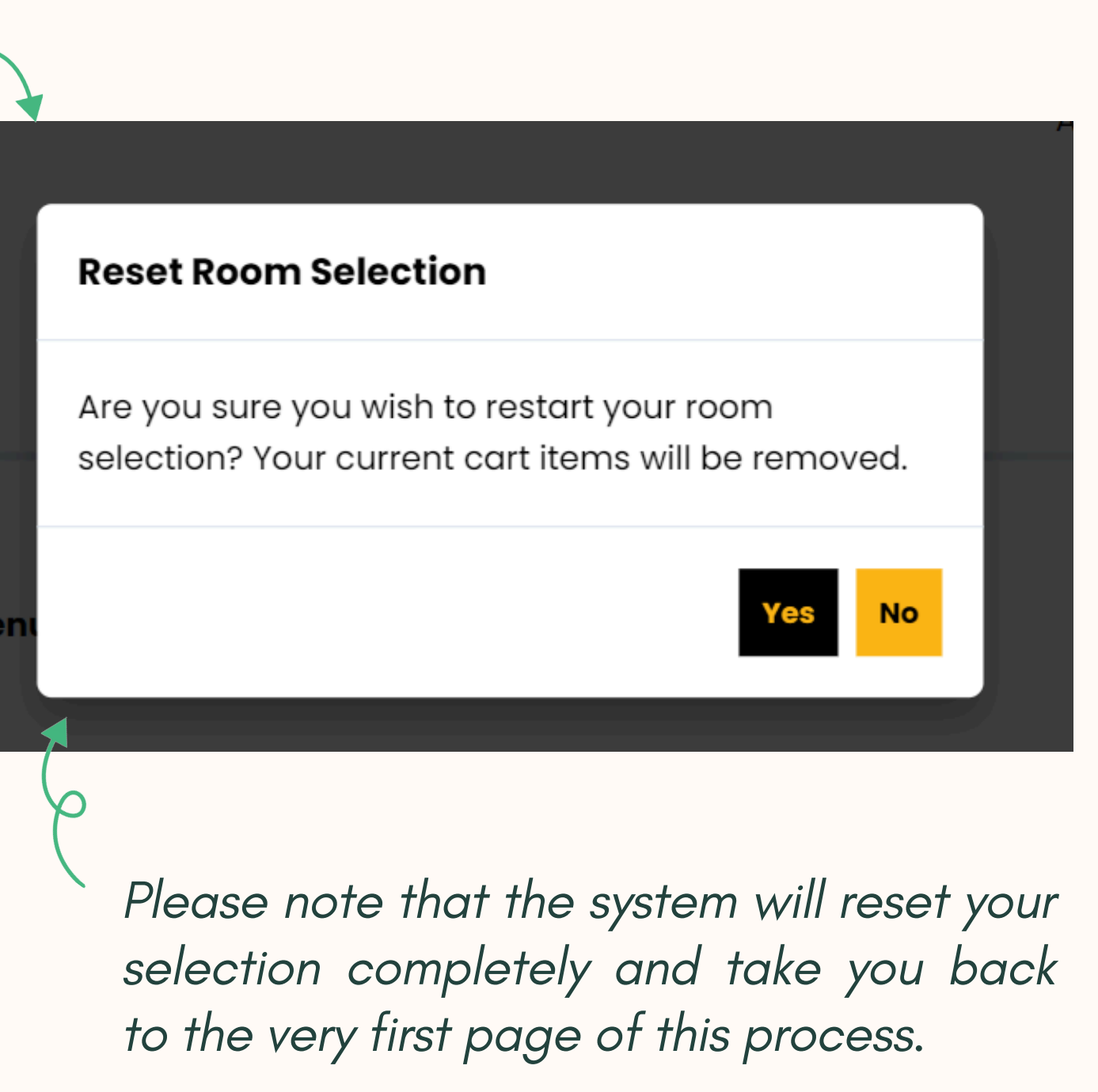

### FINALIZE THE BEDROOM SPACE ASSIGNMENT:

#### Confirmation

Walker Avenue Apartments, WAA 1003, WAA 1003A

1. WAA 1003A-1: 37548 {BedAssignment.RoommateName}

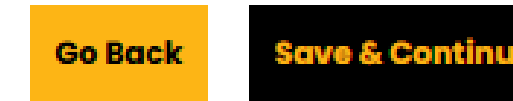

Warning, you have less than 1 minute to complete your cart.

Apartments

Be mindful that the system will give you a warning if you have not finalized your selection.

5

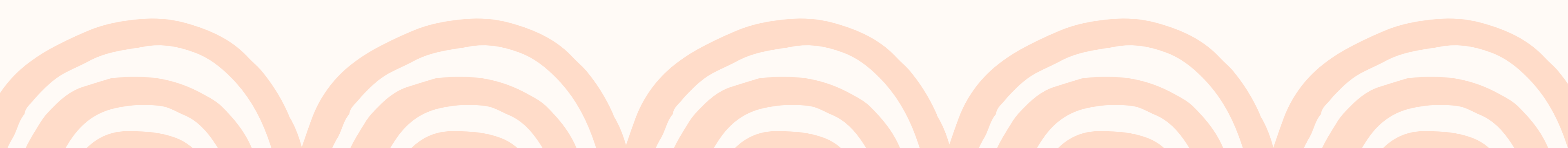

Once the assigned bedroom is selected and assigned, click "Save & Continue" so the system will record the selection being made.

## **CONFIRMATION PAGE AFTER THE ROOM SELECTION IS FINALIZED:**

Walker Avenue Apartment Application Summary

Floor: WAA 1003

| Walker Avenue License Cancellation Request Submitted                                                                                                    | Bed            | Occupant | Check In<br>Date | Check Out<br>Date | First<br>Name | Last Name | An ex       |
|----------------------------------------------------------------------------------------------------|----------------|----------|------------------|-------------------|---------------|-----------|-------------|
| What to Expect Next:         The Walker Management Office will review and sign your Cancellation Acknowledgment         Form via DocuSign. Once completed, you will receive a copy of the fully signed form in your UMBC email for your records.                                                                 | WAA<br>1003A-1 | 37548    | 8/25/202<br>5    | 5/20/202<br>6     | Nghi          | Nguyen    |             |
| Once signed, this signifies the Walker Management Office's approval of your cancellation request. Our office will then follow up with you regarding any applicable cancellation fees, which will be determined based on the timing of your submission and the license term selected in your housing application. | WAA<br>1003B-1 | -Vacant- |                  |                   |               |           | <b>e</b> 10 |
| Once the form is signed by both parties, you should be eligible to apply for housing with<br>ResLife if that is your intention. Please check in with the ResLife office for further housing<br>eligibilities                                                                                                    | WAA<br>1003C-1 | -Vacant- |                  |                   |               |           | rind        |
| (Entrata). If you experience any login issues, please reach out to the Walker office for assistance. Booking Summary                                                                                                    | WAA<br>1003D-1 | -Vacant- |                  |                   |               |           | IVING       |
| Room: WAA 1003A-1<br>Room Type: Walker 4BR<br>Location: Walker Avenue Apartments                                                                                                    |                |          |                  |                   |               |           |             |

After the selection has been submitted and confirmed, the individual or the group leader should be directed to the final landing page, where a summary of their selection will be displayed at the bottom.

### **CONFIRMATION PAGE AFTER THE ROOM SELECTION IS FINALIZED:**

#### **Booking Summary**

Room: WAA 1114A-1 Room Type: Walker 2BR Location: Walker Avenue Apartments Floor: WAA 1114

#### **Available Terms:**

Academic Year

#### Available To:

- Current Resident
- New Applicant

#### General Housing Profiles:

Room Attributes - Walker Avenue Academic Housing

|  | Bed            | Occupant | Check In Check Out |               | First Name | las  |  |
|--|----------------|----------|--------------------|---------------|------------|------|--|
|  |                |          | Date               | Date          | inst Nume  | Lust |  |
|  | WAA<br>1114A-1 | 37548    | 8/25/202<br>5      | 5/20/202<br>6 | Nghi       | Ngu  |  |
|  | WAA<br>1114B-1 | 3809     | 8/25/202<br>5      | 5/20/202<br>6 |            |      |  |

After the selection has been submitted and confirmed, the individual or the group leader should be directed to the final landing page, where a summary of their selection will be displayed at the bottom.

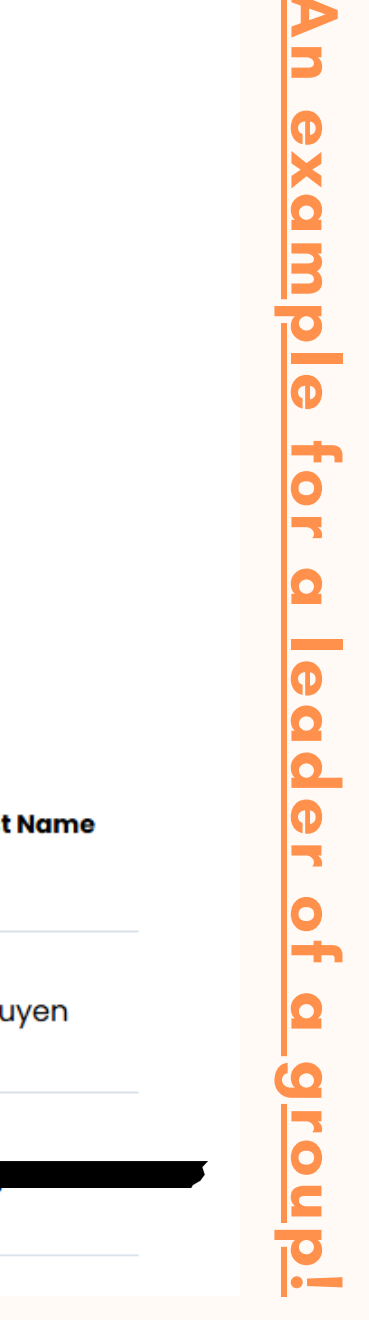

### **OTHER CONFIRMATION OF THE ROOM SELECTION AND ASSIGNMENT:**

#### Assignment & Roommates

On this page you will find any future or current housing and roommate assignments.

If you do not see an assignment, please review your Housing Application Status.

#### Fall 2025 Assignment

Below you will find information regarding your fall room assignment, roommate information, and more.

| Building                           | Bedroo<br>m    | Term         | Bedroo<br>m Type | Semeste<br>r Room<br>Rate | Check In<br>Date       | Check<br>Out Date       |
|------------------------------------|----------------|--------------|------------------|---------------------------|------------------------|-------------------------|
| Walker<br>Avenue<br>Apartm<br>ents | WAA<br>1114A-1 | Fall<br>2025 | Walker<br>2BR    | 0.00                      | 8/25/2<br>025<br>00:00 | 12/17/20<br>25<br>00:00 |

Please ignore the "Check Out Date," as it does not apply to residents at Walker.

Details regarding your housing assignment are also available under the **"Room Information"** tab on the UMBC housing portal, Starrez.

This will enable your team members to verify the assignments being given or completed by the group leader.

If the team leader has made an error regarding your assignment, please send a written email request to our office to inquire about the room swap. Make sure to include **all team leaders and involved team members** in this request, so everyone is informed about the action being taken.

The assignment for the Spring semester will only be revealed at the beginning of the semester. However, it is expected to remain consistent with the assignment for both the Fall and Spring semesters.

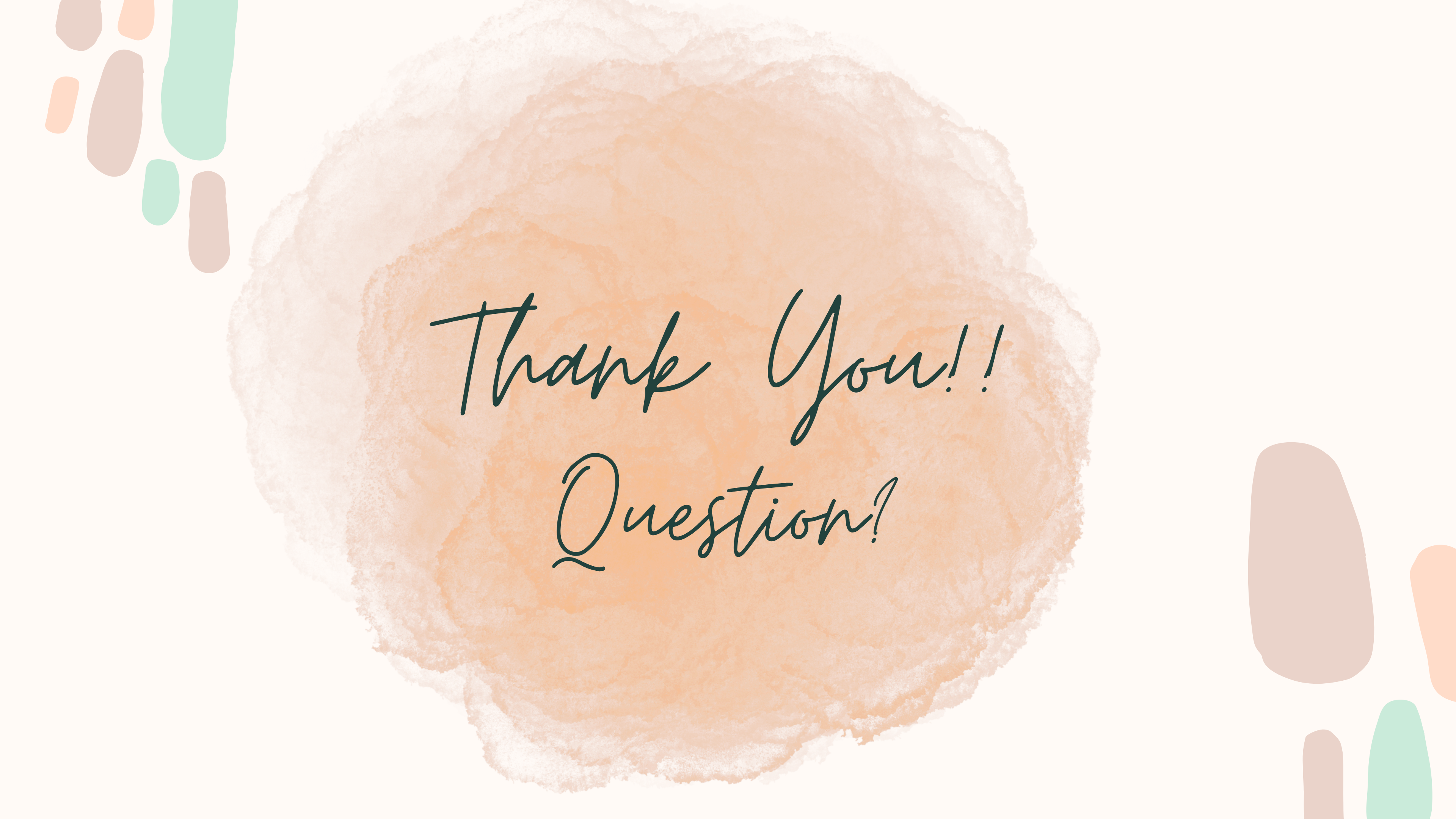